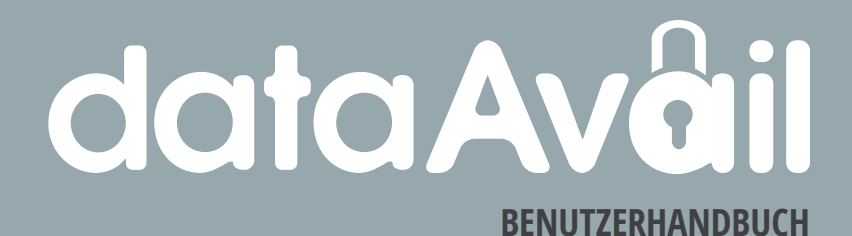

#### Das Frontend von dataAvail

wurde für User mit wenig IT-Kenntnissen entwickelt. Alle Funktionen erschließen sich ohne umfangreiche Schulung. Die Oberfläche erschließt sich klar aus der Gestaltung und den beigestellten Bezeichnungen.

Als Enterprise-Software konzipiert, wird der Benutzer ebenso wie der Administrator nur in seltenen Fällen mit Bestätigungen konfrontiert.

Das vorliegende Handbuch bietet einen Eindruck über die komplette Leistungsfähigkeit des Systems und seine Logik im Einsatz.

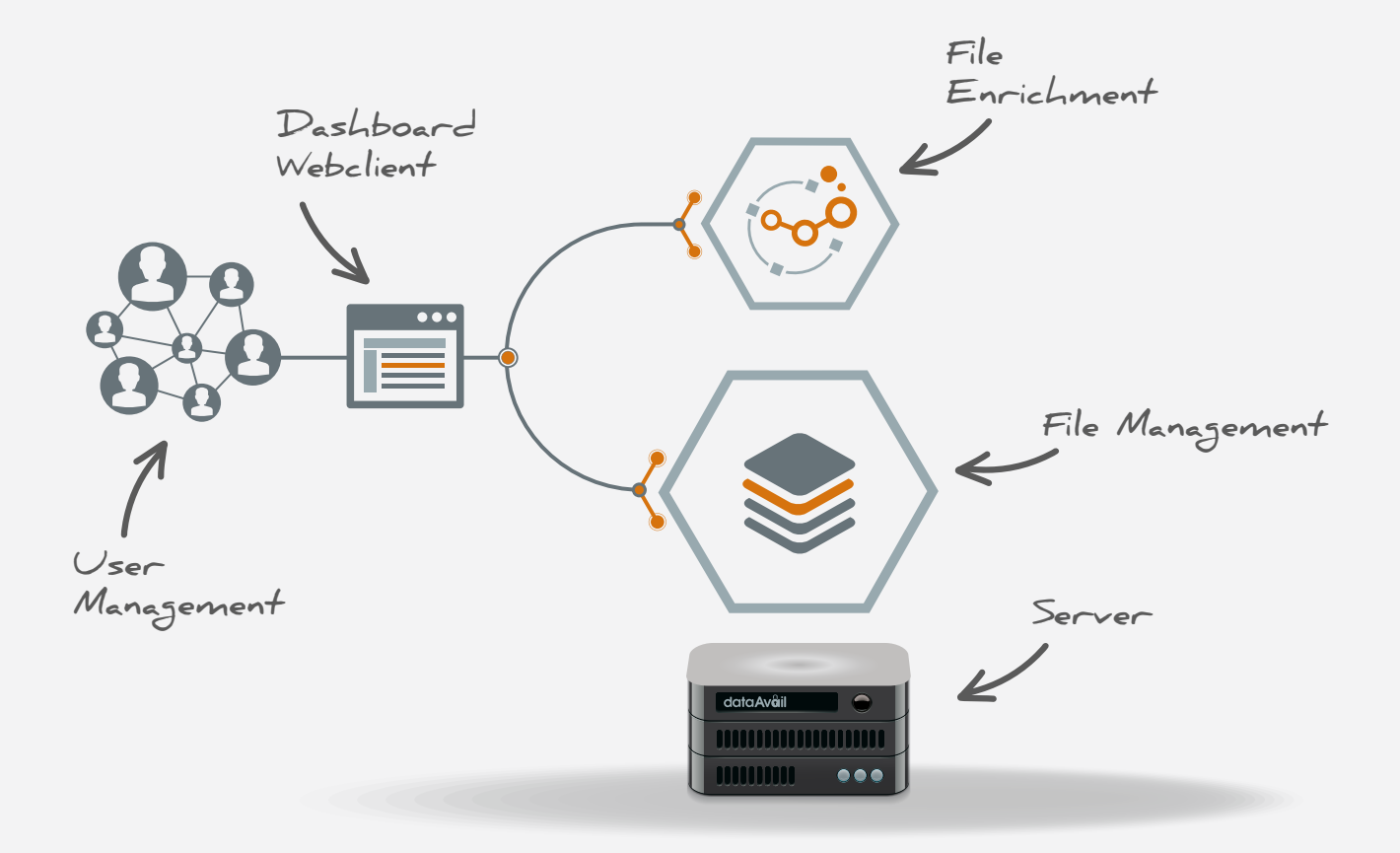

# Seite 4 Login

## Einloggen mit Benutzerdaten

Wenn Sie das Passwort vergessen haben, erhalten Sie die Möglichkeit, das Passwort über einen Link zurückzusetzen: Informationen werden per E-Mail zugesandt.

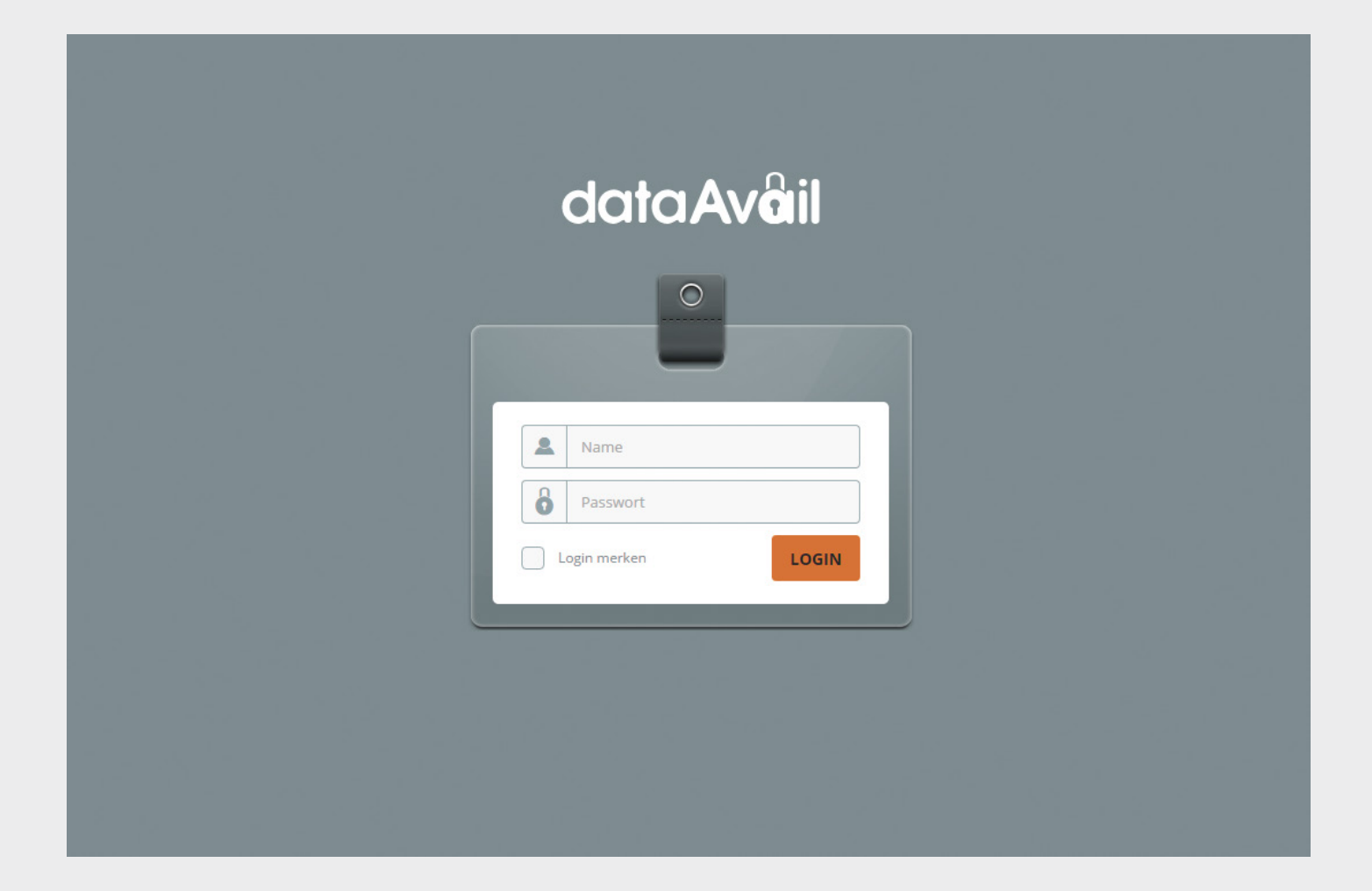

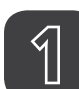

#### Navigation, hier Datenansicht

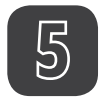

#### Sortierreihenfolge ändern

Ein Klick auf die Zeilenüberschriften sortiert die Daten nach der jeweiligen Auszeichnung. Hier nach "Größe".

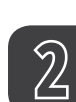

#### Favoritenliste

Anzeige einer Liste, die nur aus den von Ihnen gesetzten Favoriten besteht - geeignet, um in einem umfangreichen System schnell zur gewünschten Datei oder Ordner zu gelangen.

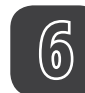

### Sortierreihenfolge ändern

Ein Klick auf die Zeilenüberschriften sortiert die Daten nach der jeweiligen Auszeichnung. Hier nach "Datum".

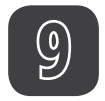

## Upload

dataAvail nimmt standardmäßig Uploads per Drag&Drop auf das Browserfenster entgegen. Hier besteht die Möglichkeit, eine Betriebssystem Dateiauswahl-Box zu öffnen.

#### Filter für geteilte Daten

Übersichtsfilter: Welche Daten wurden von anderen Usern MIT MIR, mit anderen Usern VON MIR, welche Daten über einen öffentlichen LINK geteilt. Gelöschte Daten als Papierkorbfunktion (siehe Seite 26).

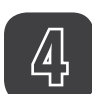

#### WebDav Link

Je nach Systemkonfiguration ein/ausgeblendet. Ein Klick kopiert die WebDAV Adresse in die Zwischenablage des Betriebssystems zur Weiterverwendung.

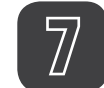

#### Download komplett

Automatisches Verpacken aller Daten, die derzeit sichtbar sind, inklusive Unterordner in ein \*.zip File, das nach Abschluss des Packvorganges zum Download angeboten wird. Im zip-File finden sich alle Ordner korrekt angelegt.

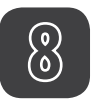

#### Neu-Anlegen

Klick auf Ordner oder Info/Readme

- > Name eingeben
- > Enter auf der Tastatur oder Button

Siehe Folgeseite.

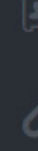

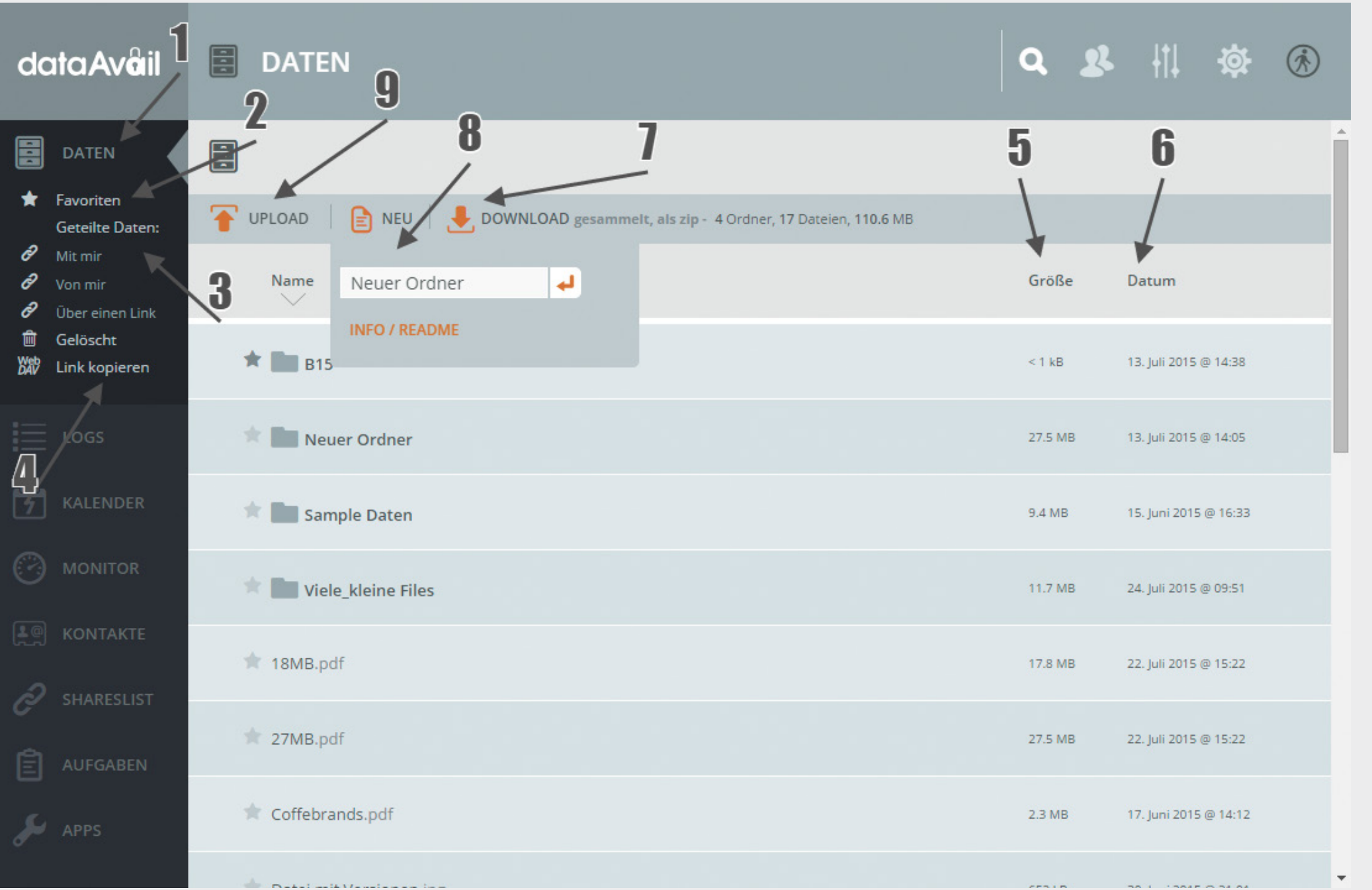

#### Anlegen neuer Ordner / Textdatei Seite **8**

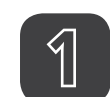

Klick, Name eingeben, Enter

Neue Elemente erscheinen sofort in der aktuellen Liste.

| data Av <mark>a</mark> il                                                                                                    | DATEN                                                                                                    | Q 2                     | · 川 尊                 | (F) |
|----------------------------------------------------------------------------------------------------|----------------------------------------------------------------------------------------------------|-------------------------|-----------------------|-----|
| ■ DATEN ★ Favoriten                                                                                                    |                                                                                                    |                         |                       | Î   |
| Geteilte Daten:<br>Mit mir<br>Von mir<br>Über einen Link                                                                                                    | Image: Weight of the second second | Größe                   | Datum                 |     |
| Gelöscht                                                                                                    | INFO / README                                                                                                    | 27.5 MB                 | 13. Juli 2015 @ 14:05 |     |
| = 1065                                                                                                    | de IIII consta                                                                                                    | 010                     | 74 Iuli 2015 @ 14-10  |     |
| •                                                                                                    |                                                                                                    |                         |                       |     |
| data Av <b>a</b> il                                                                                                    | DATEN                                                                                                    | Q 2                     | はな                    | Ŕ   |
| dataAväil                                                                                                    | DATEN                                                                                                    | Q 2                     | k     ☆               | ٨   |
| data Aväil<br>DATEN<br>Favoriten<br>Geteilte Daten:                                                                                                    | DATEN         Image: State of the state of the state                           | Q 2                     | ⊾    <b>  ☆</b>       | (*) |
| dataAväil<br>DATEN<br>★ Favoriten<br>Geteilte Daten:<br>Ø Mit mir<br>Ø Von mir<br>Ø Über einen Link                                                                                                | DATEN     Image: Description of the second state of the second state        | Größe                   | Datum                 |     |
| <ul> <li>data Avàil</li> <li>DATEN</li> <li>★ Favoriten<br/>Geteilte Daten:</li> <li>Ø Mit mir</li> <li>Ø Von mir</li> <li>Ø Über einen Link</li> <li>m Gelöscht</li> <li>Link kopieren</li> </ul> | <ul> <li>DATEN</li> <li>DATEN</li> <li>UPLOAD</li> <li>NEU</li> <li>DOWNLOAD gesammelt, als zip - 3 Ordner, 15 Dateien, 87.3 MB</li> <li>Name</li> <li>ORDNER</li> <li>Dateiname.txt</li> </ul>                                                                                                    | Q &<br>Größe<br>27.5 MB | Datum                 |     |

## Seite 10 Arbeiten mit Daten

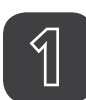

#### Ordner

Ordner stehen in der Liste immer ganz oben und haben dieselbe Aktionsmöglichkeit wie Daten (Punkte 2-7).

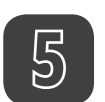

#### Umbennen

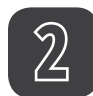

#### Download der Datei

Je nach Browsereinstellung Ihres Betriebssystems.

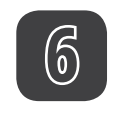

#### Löschen

Daten sind, je nach Systemsetting, noch unter "Gelöscht" wiederherstellbar (siehe Seite 26).

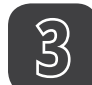

## Favorisieren / ent-favorisieren

Daten erscheinen in der "Favoriten Liste".

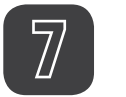

#### Details

Das Herzstück von dataAvail (siehe Folgeseiten).

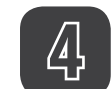

#### Daten sperren

Dient als **optisches** Warnsignal, dass an Daten aktuell gearbeitet wird, diese eventuell nicht aktuell sind, etc.. Die Datenmanipulation ist eingeschränkt, aber Download der "noch" letztgültigen Version möglich.

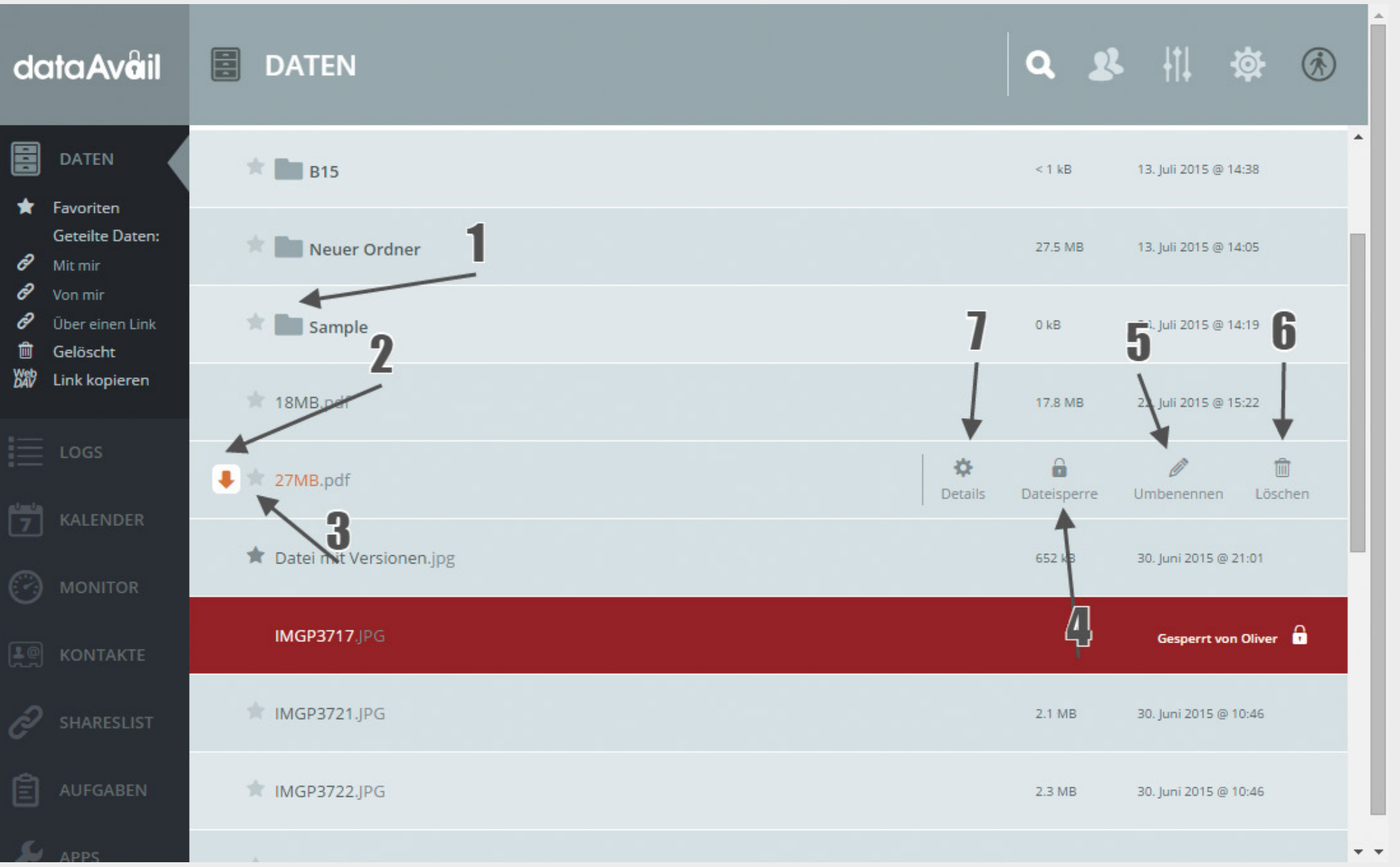

# Seite 12 Upload

#### Button falls nicht Drag&Drop

dataAvail nimmt standardmäßig Uploads per Drag&Drop auf das Browserfenster entgegen. Hier besteht die Möglichkeit, eine Betriebssystem Dateiauswahl-Box zu öffnen.

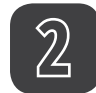

Fortschrittsbalken Zum laufenden Upload.

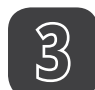

#### Abbrechen Des laufenden Uploads.

## Globale Möglichkeiten

Es können mehrere Files, auch ganze Ordner (mit Unterordnern und auch teilbefüllt) direkt in das dataAvail Fenster gezogen werden. Das System legt alle Daten/jeweilige Ordnerstruktur automatisch an.

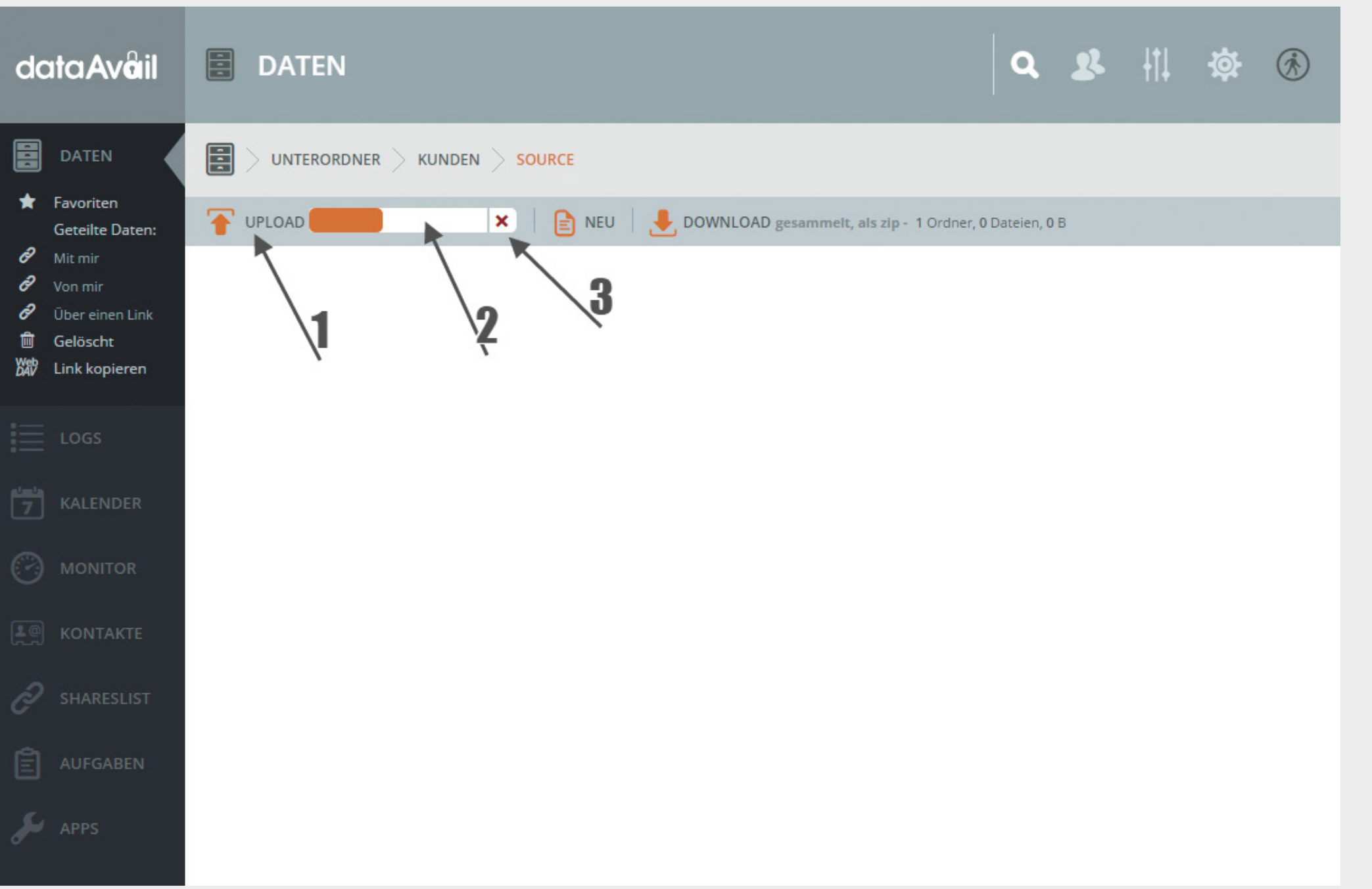

# Seite 14 Dateiverabeitung Konflikt & Versionierung

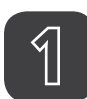

#### Dialogbox

Eine Datei des aktuellen Uploads ist bereits im System vorhanden.

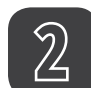

### Erläuterung

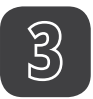

Option "Datei überschreiben" bedeutet Versionierung.

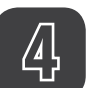

#### Option

"Beide Dateien behalten" resultiert in einer automatischen, fortlaufenden Durchnummerierung.

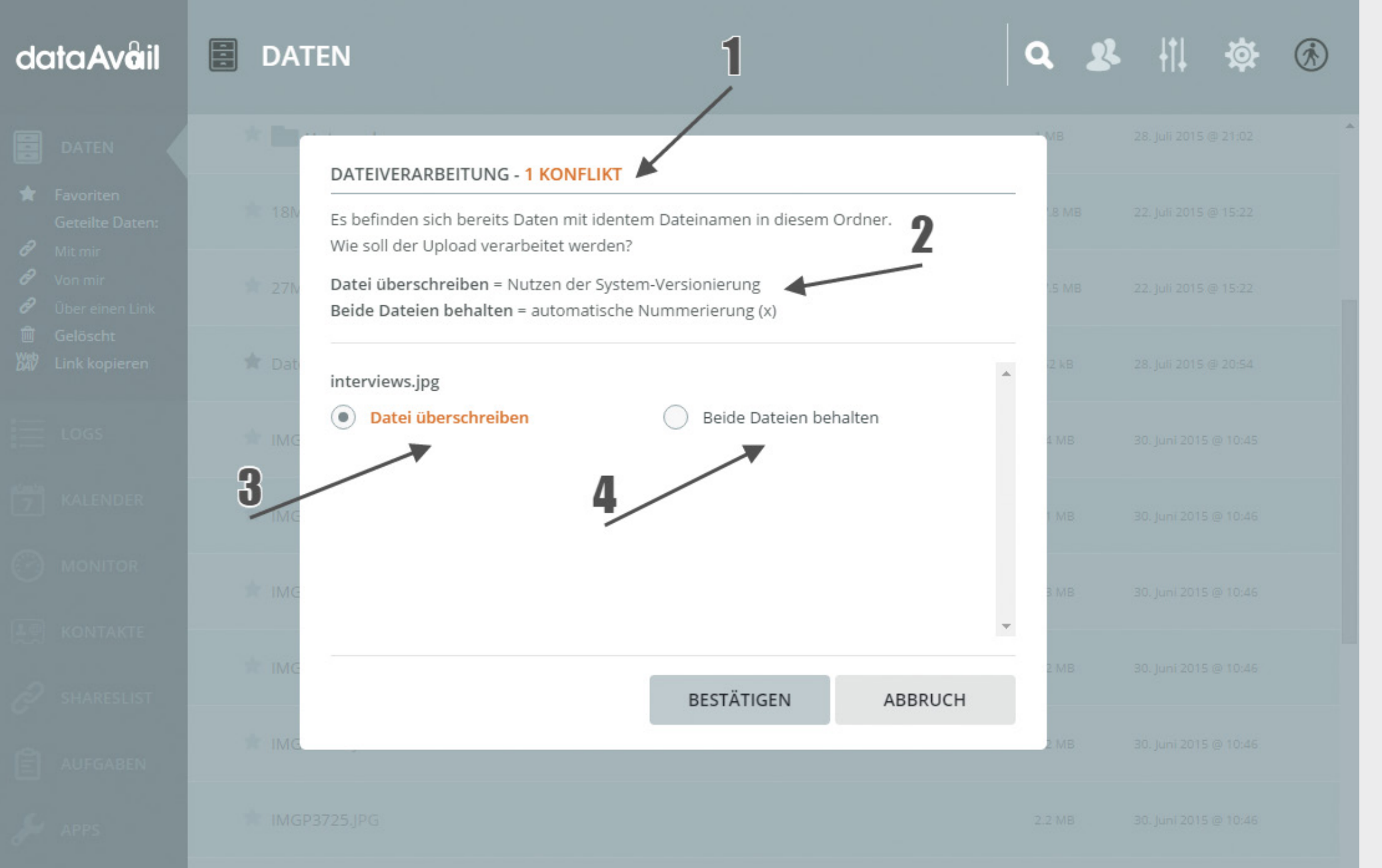

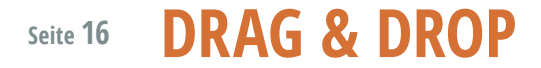

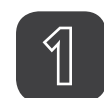

Bsp. Verschieben einer Datei In einen Ordner.

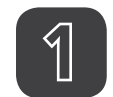

Bsp. Verschieben eines Ordners

In einen anderen Ordner > als neuen Unterordner.

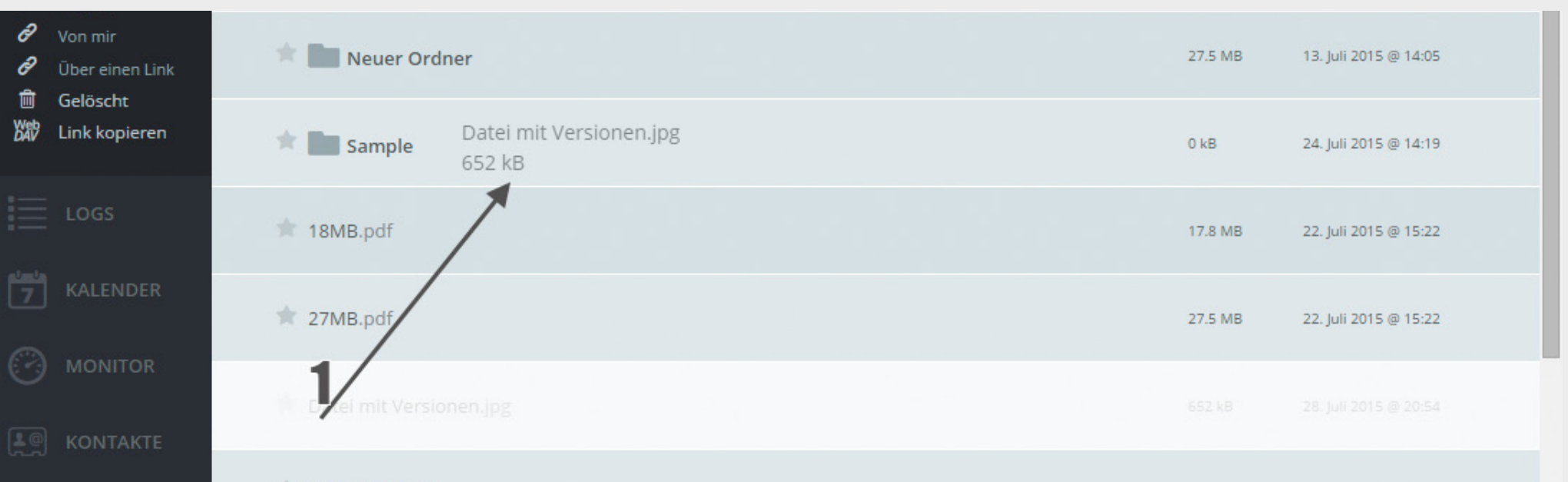

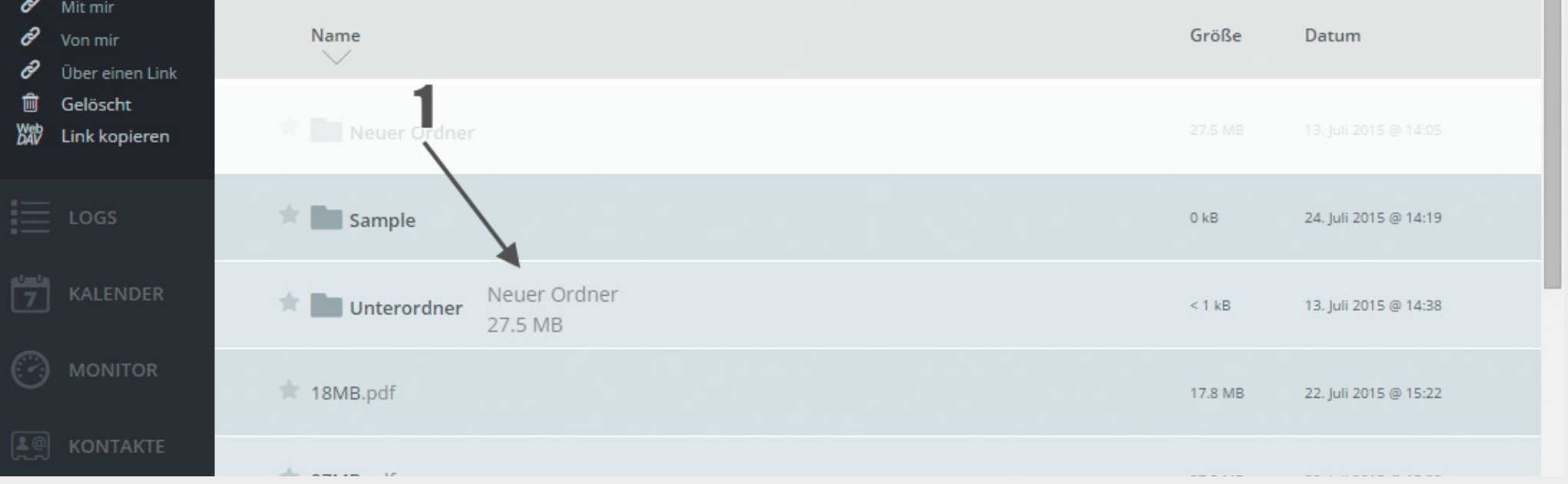

#### Details & Funktionen - TEILEN & RECHTEVERGABE Seite **18**

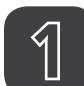

Tabulator Teilen & Rechtevergabe

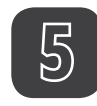

#### Öffentlichen Link erstellen

Zur Weitergabe eines Links an Personen, die NICHT im System als User angelegt sind.

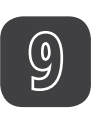

### Speichern

Aus Sicherheitsgründen ist die Erstellung eines öffentlichen Links verpflichtend zu bestätigen.

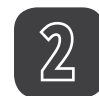

#### Eingabefeld für Namen/Gruppe

Eingegebene Daten werden automatisch vervollständigt, ein Klick bestätigt die Auswahl.

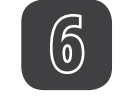

## Link für Copy&Paste

Klick > Kopieren > in E-Mail etc. einfügen.

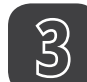

#### Rechtevergabe

Für diese einzelne Freigabe. Teilen = User darf "weiterteilen" Ändern = User darf Daten überschreiben Löschen = User darf die Daten entfernen

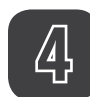

## Löschen dieser Freigabe

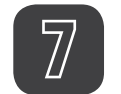

#### Passwort

Personen mit Link müssen für den Download ein Passwort angeben.

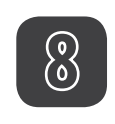

#### Ablaufdatum

Der öffentliche Link verliert automatisch seine Gültigkeit nach dem angegebenen Datum.

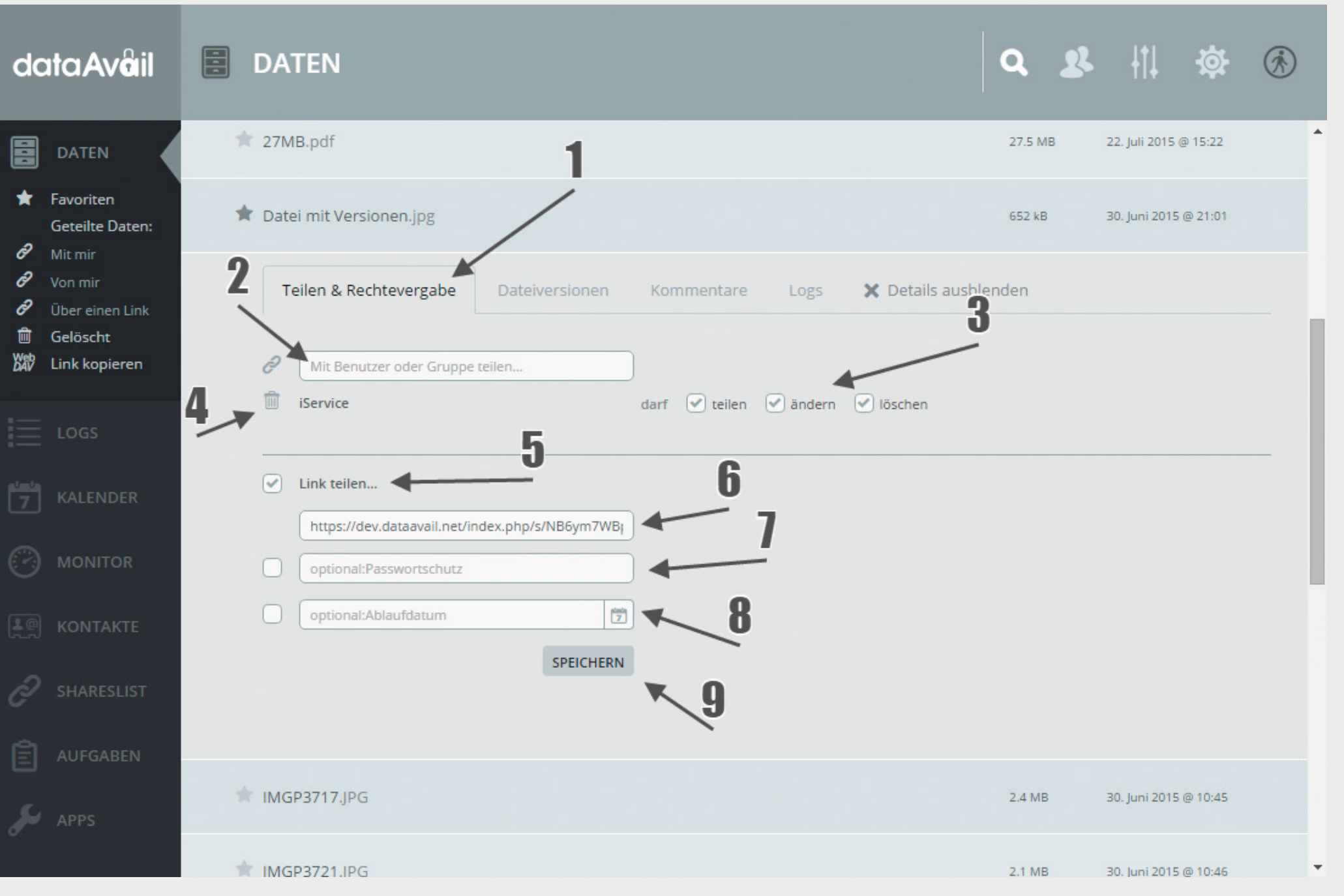

#### **Details & Funktionen - DATEIVERSIONEN** Seite **20**

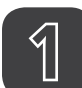

Tabulator Dateiversionen

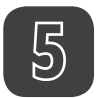

**Explizites Einzel- Löschen** Dieser Version

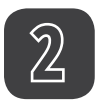

**Datum& Uhrzeit** Dieser Version

#### Kommentare zur Version

Kommentar zur jeweiligen Version. Überschreib- und löschebares inline-editing und User-Stamp.

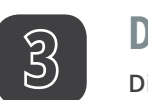

Download Dieser Version

#### **Eine etwaig lange Liste**

an Dateiversionen wird nachgeladen, sobald Sie ans Ende scrollen.

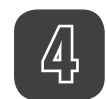

#### Wiederherstellen

Ersetzt die offizielle Download-Version mit dieser Version. Die Ersetzte rutscht als Version in die Liste.

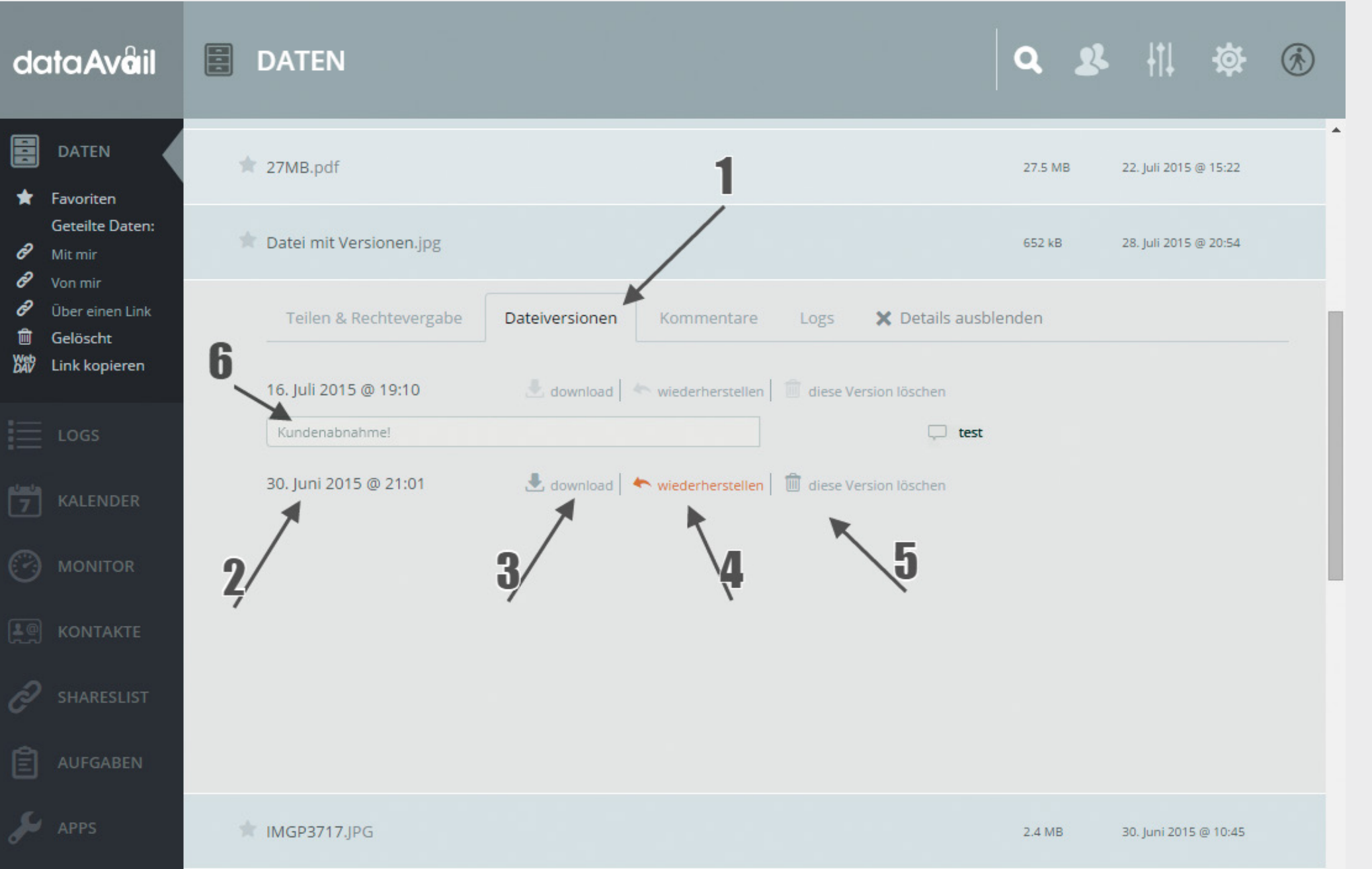

# Seite 22 Details & Funktionen - KOMMENTARE

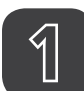

#### Tabulator Kommentare

#### Eine etwaig lange Liste

an Kommentare wird nachgeladen, sobald Sie ans Ende scrollen.

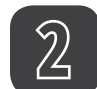

#### Eingabe des Kommentars

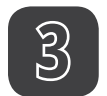

Liste der Kommentare Kommentar

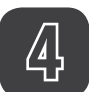

Liste der Kommentare Username und Datumsstempel

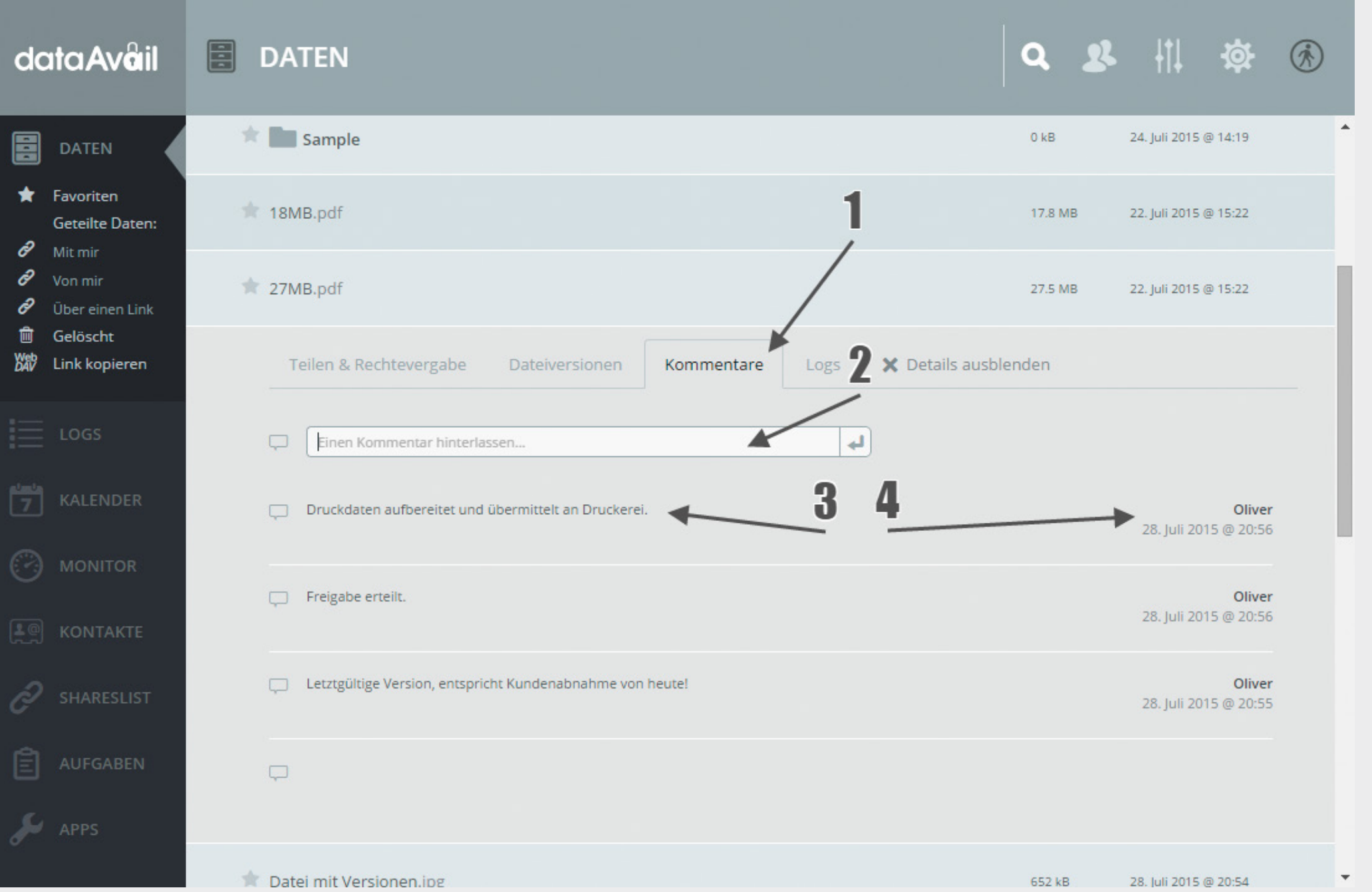

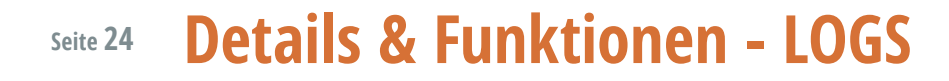

 Tabulator Logs

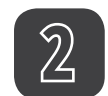

Information zum Logeintrag

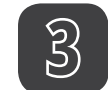

Datumsstempel

| dc                                     | ataAvâil                                                                                           | DATEN                                                     | Q 🙎 👖 🅸 🛞                         |
|----------------------------------------|----------------------------------------------------------------------------------------------------|-----------------------------------------------------------|-----------------------------------|
|                                        |                                                                                                    | 27MB.pdf                                                  | 27.5 MB 22. Juli 2015 @ 15:22     |
| *<br>8                                 | Favoriten<br>Geteilte Daten:<br>Mit mir<br>Von mir<br>Über einen Link<br>Gelöscht<br>Link kopieren | Tatei mit Versionen.jpg                                   | 652 kB 28. Juli 2015 @ 20:54      |
| 8<br>8                                 |                                                                                                    | Teilen & Rechtevergabe Dateiversionen Kommentare          | Logs X Details ausblenden         |
| UUUUUUUUUUUUUUUUUUUUUUUUUUUUUUUUUUUUUU |                                                                                                    | Sie haben Datei mit Versionen.jpg geändert 🗲              | <b>3</b><br>28. Juli 2015 @ 20:54 |
| =<br>7                                 | LOGS<br>KALENDER                                                                                   | Sie haben Datei mit Versionen.jpg heruntergeladen         | 28. Juli 2015 @ 20:53             |
|                                        | MONITOR                                                                                            | Sie haben Datei mit Versionen.jpg über einen Link geteilt | 28. Juli 2015 @ 20:49             |
| 9<br>2                                 |                                                                                                    | Sie haben Datei mit Versionen.jpg geändert                | 16. Juli 2015 @ 19:10             |
| Ê                                      | AUFGABEN                                                                                           | Sie haben Datei mit Versionen.jpg heruntergeladen         | 16. Juli 2015 @ 19:09             |
| ىر                                     | APPS                                                                                               | MGP3717.JPG                                               | 2.4 MB 30. Juni 2015 @ 10:45      |

# Seite 26 Umgang mit gelöschten Daten

**Position in der Navigation** 

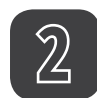

1

#### Wiederherstellen

Der gelöschten Daten am urspünglichen Speicherort.

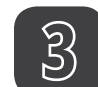

### Endgültig löschen

Das System leert den Bereich selbstständig (Systemsettings). Hier kann aus System-Pflegegründen manuell eingegriffen werden.

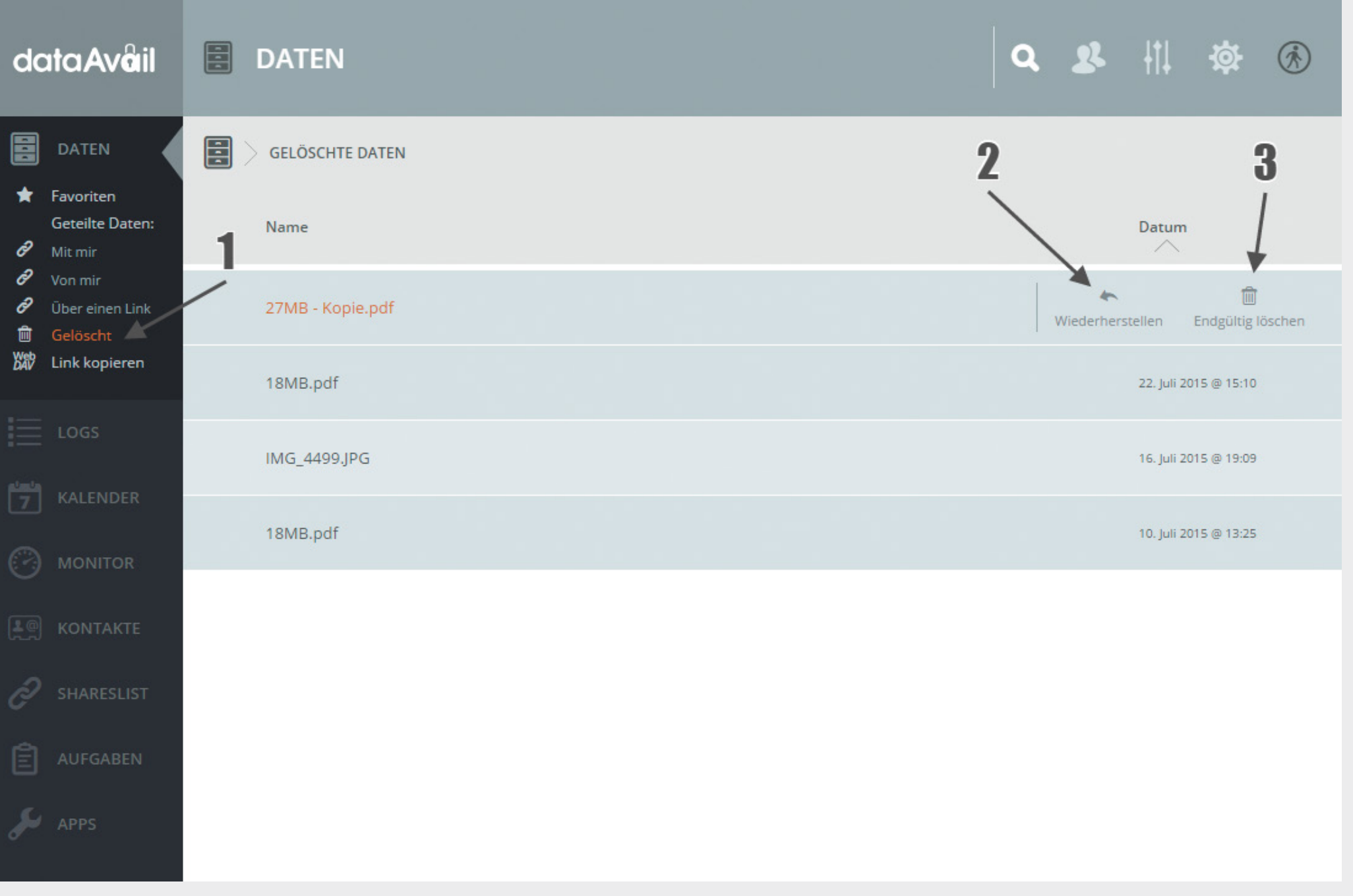

## Seite 28 Suchfunktion

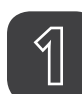

# Suchbutton

Eintragsfeld klappt auf.

# 2

#### **Eingabe des Begriffes**

Während der Eingabe wird zuerst der aktuelle Ordner, dann der Rest des Systems durchsucht > vgl. Punkt 3 und 4.

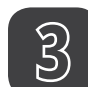

#### Suchergebnis aus aktuellem Ordner.

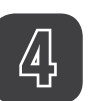

Suchergebnis im kompletten System.

## Suchmeachnik

dataAvail erlaubt Teileingaben.

Eingabe

final

---

Suchergebnisse Freigabe der *final*en Druckdaten.pdf *Final*isierung.jpg Abrechnung\_beinahe\_*final*.doc

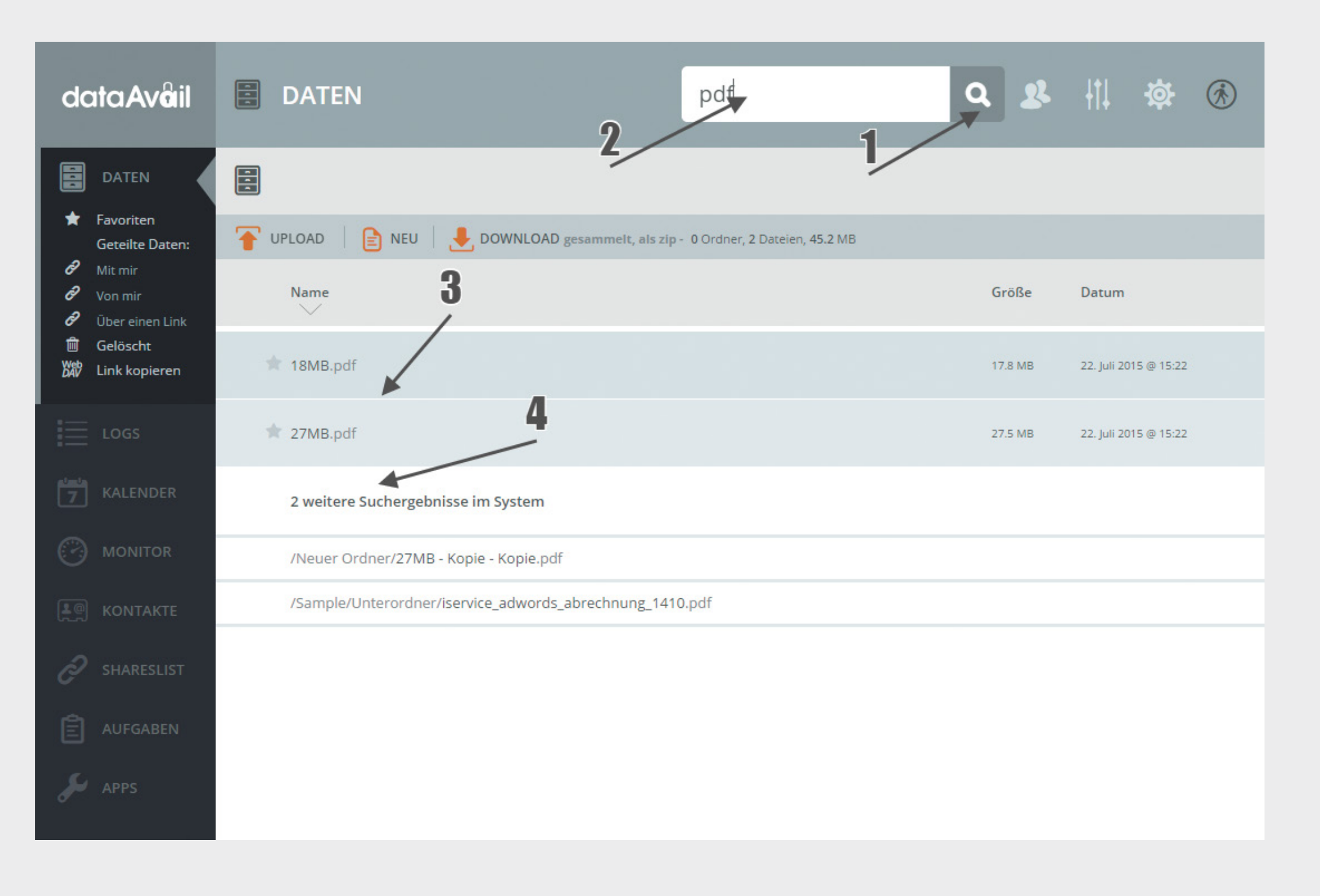

# Seite 30 Systemverwaltung & Einstellungen

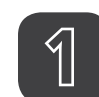

#### Userverwaltung Anlegen und Verwalten von Usern und Gruppen.

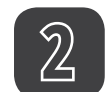

## Persönliche Einstellungen

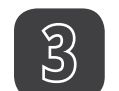

#### Systemeinstellungen Nur für Administratoren verfügbar.

4

# Logout

| dataAv <b>a</b> il |                                       | DATEN                   | Q & II & Oliver Ottner |                       |  |  |
|--------------------|---------------------------------------|-------------------------|------------------------|-----------------------|--|--|
| •                  | DATEN                                 |                         | 1/_/                   |                       |  |  |
| *                  | Favoriten<br>Geteilte Daten:          | TUPLOAD                 | 4                      | 3/ 4/                 |  |  |
| C<br>C<br>C        | Mit mir<br>Von mir<br>Über einen Link | Name                    | Größe                  | Datum                 |  |  |
| і́ш<br>\$\$\$₽     | Gelöscht<br>Link kopieren             | * Neuer Ordner          | 27.5 MB                | 13. Juli 2015 @ 14:05 |  |  |
|                    | LOGS                                  | Sample                  | 10 kB                  | 24. Juli 2015 @ 14:19 |  |  |
| 7                  | KALENDER                              | The Unterordner         | 1 MB                   | 28. Juli 2015 @ 21:02 |  |  |
|                    | MONITOR                               | 18MB.pdf                | 17.8 MB                | 22. Juli 2015 @ 15:22 |  |  |
|                    | KONTAKTE                              | 27MB.pdf                | 27.5 MB                | 22. Juli 2015 @ 15:22 |  |  |
| ר<br>בו            | AUFGABEN                              | Tatei mit Versionen.jpg | 652 kB                 | 28. Juli 2015 @ 20:54 |  |  |
| ير                 | APPS                                  | TIMGP3717.JPG           | 2.4 MB                 | 30. Juni 2015 @ 10:45 |  |  |
|                    |                                       |                         | 2440                   | 20.1.12015.010.10     |  |  |

# Seite 32 Persönliche Einstellungen 1

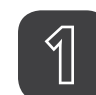

#### Persönliche Einstellungen

Die Eingabe der E-Mail Adresse ist optional, wir empfehlen sie allerdings, da auf diese Weise verschiedene Funktionen wie z.B. das Passwort -Zurücksetzen angeboten werden können. Speichern nicht vergessen!

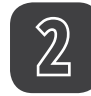

#### Passwort

Eingabe des aktuellen Passworts aus Sicherheitsgründen, dann darunter das neue Passwort und eine Bestätigung.

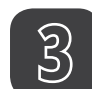

#### Sicherheitsindikator

Auf die Wichtigkeit eines starken Passworts kann nicht oft genug hingewiesen werden. Der dataAvail Indikator (rot zu grün) unterstützt Sie bei der Auswahl. Ein sicheres Passwort beeinhaltet Großbuchstaben, Zahlen, vielleicht sogar Sonderzeichen.

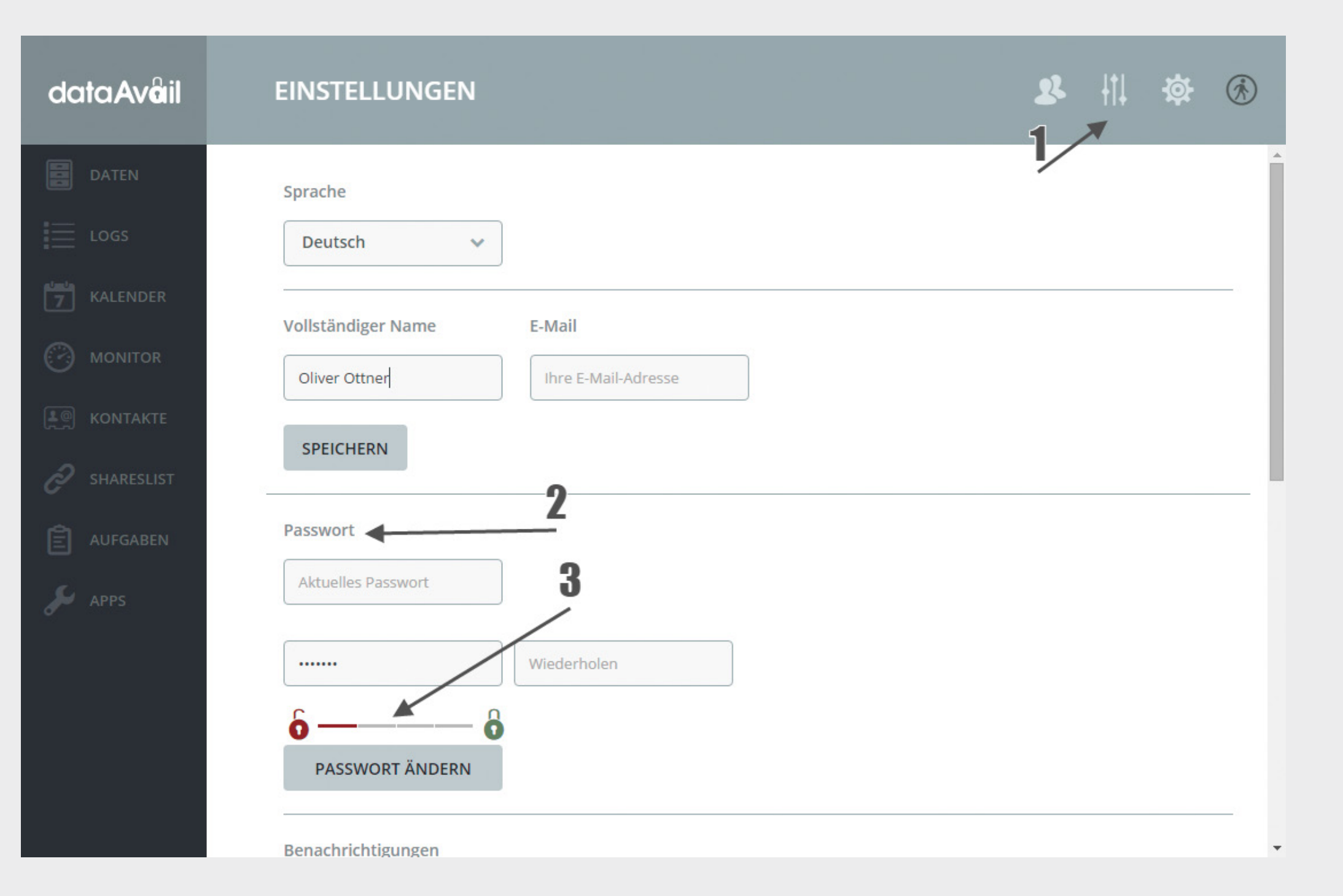

# Seite 34 Persönliche Einstellungen 2

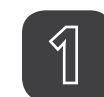

## Persönliche Einstellungen

Hier können Sie, so eine E-Mail Adresse eingegeben wurde, fein justieren, wann Sie über Aktivitäten im System informiert werden. Speichern nicht vergessen!

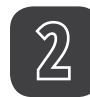

#### Mail/Stream

Einstellungen zum "Stream" sind inaktiv. Unter "Mail" können Sie Ihre präferierten Einstellungen vornehmen.

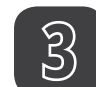

## Häufigkeit der Benachrichtigung

Wir oft Sie per E-Mail informiert werden möchten: > stündlich

- > Tageszusammenfassung
- > Wochenzusammenfassung

| ıtaAv <mark>a</mark> il | EINSTELLUNGEN                                                                                                    | 礅 | Ŕ   |
|-------------------------|----------------------------------------------------------------------------------------------------|---|-----|
| DATEN                   | 2                                                                                                    |   | - 1 |
| LOGS                    | Benachrichtigungen                                                                                                    |   |     |
|                         | Eine Datei oder Ordner wurde geteilt                                                                                      |   |     |
| KALENDER                | Eine Datei oder Ordner wurde erstellt                                                                                     |   |     |
| MONITOR                 | Eine Datei oder Ordner wurde geändert                                                                                     |   |     |
| ONTAKTE                 | Eine Datei oder Ordner wurde gelöscht                                                                                     |   |     |
|                         | Eine Datei oder ein Ordner wurde wiederhergestellt                                                                        |   |     |
| HARESLIST               | Es wurde ein Kommentar zu einer Datei oder einem Ordner hinzugefügt                                                       |   |     |
| IFGABEN                 | Eine Datei oder ein Ordner wurde von <b>einem anderen Server</b> geteilt                                                  |   |     |
| PS                      | <ul> <li>Eine öffentliche geteilte Datei oder ein öffentlicher geteilter Ordner wurde</li> <li>heruntergeladen</li> </ul> |   |     |
|                         | Ihre eigenen Aktivitäten im Stream auflisten         Über Ihre eigenen Aktivitäten via E-Mail benachrichtigen             |   |     |
|                         | Sie müssen ihre E-Mail-Adresse zum Empfang von Erinnerungen einrichten.                                                   |   |     |
|                         | Sende E-Mails: täglich 🗸 🔨 🕄                                                                                              |   |     |
|                         |                                                                                                    |   |     |

## Seite 36 LOgS

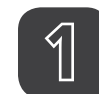

## Position in der Navigation

Je nach Systemeinstellung, evtl. dem Administrator vorbehalten.

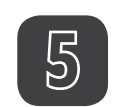

#### **Volltextsuche** Mit Teilergebnis-Filterung.

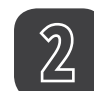

## Filternavigation

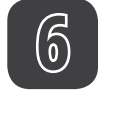

## Download der Logs

Inhalte entsprechen der aktuell angezeigten Teilergebnis-Filterung.

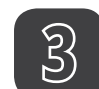

## Ergebnisliste

Eine etwaig lange Liste wird nachgeladen, sobald Sie ans Ende scrollen.

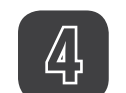

#### Filter

Detailierte Filterung nach: Wer Welche Aktion Wen betreffen die Änderungen ¢

| data Av <b>a</b> il | E LOGS                       | 2       | 3                                                                   | 8 | ti ≮  | ¥                            | Ŕ                             |
|---------------------|------------------------------|---------|---------------------------------------------------------------------|---|-------|------------------------------|-------------------------------|
| DATEN               | > FILTER                     |         | Aktion                                                              |   | D     | atum                         |                               |
|                     | Von<br>KEIN FILTER           | ~       | ie haben BoardingD9_JUNI2015.pdf heruntergeladen                    |   | 17. / | /or 1 Stu<br>August 3<br>@ 1 | unde<br>2015<br>15:11         |
| Kalender            | Aktion<br>KEIN FILTER        | ~       | Sie haben <b>Umbennenn</b> in <b>Prem</b> gelöscht                  |   | 17. / | /or 1 Stu<br>August 3<br>@ 1 | unde<br>2015<br>15:11         |
| 🖗 FREIGABEN         | KEIN FILTER<br>Volltextsuche | er<br>V | Oliver hat testordnerP gelöscht                                     |   | 17. / | /or 1 Stu<br>August :<br>@ 1 | unde<br>2015<br>15:11         |
|                     | Als CSV exportieren          |         | Sie haben Datei mit Versionen.jpg in Prem/Umbennenn/Sample gelöscht |   | 17. / | /or 1 Stu<br>August 3<br>@ 1 | unde<br>2015<br>15:11         |
|                     | 6                            |         | Oliver hat Datei mit Versionen.jpg in testordnerP/Sample gelöscht   |   | 17. / | /or 1 Stu<br>August 3<br>@ 1 | unde<br>2015<br>15:11         |
|                     |                              |         | Sie haben <b>tralllaa.JPG</b> heruntergeladen                       |   | 16. / | Ges<br>August :<br>@ 1       | stern<br><b>2015</b><br>14:06 |
|                     |                              |         |                                                                     |   |       |                              |                               |

# Seite 38 Administrator Einstellungen

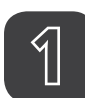

# Navigationspunkt

Je nach Systemeinstellung evtl. nicht verfügbar.

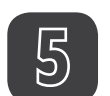

## Selbstverwaltung

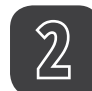

#### Leeren der gelöschten Daten

Automatisches Entfernen nach x Tagen. Zusätzlich entfernt dataAvail gelöschte Daten automatisch, wenn der Speicherplatz im System knapp wird.

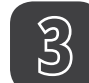

#### Logik der Versionierung dataAvail kennt 3 Arten der System-Versionierungslogik.

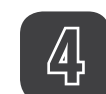

## Eingabe der maximalen Versionen

## data Av**a**il

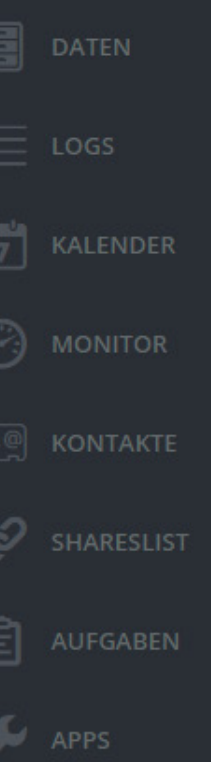

#### EINSTELLUNGEN

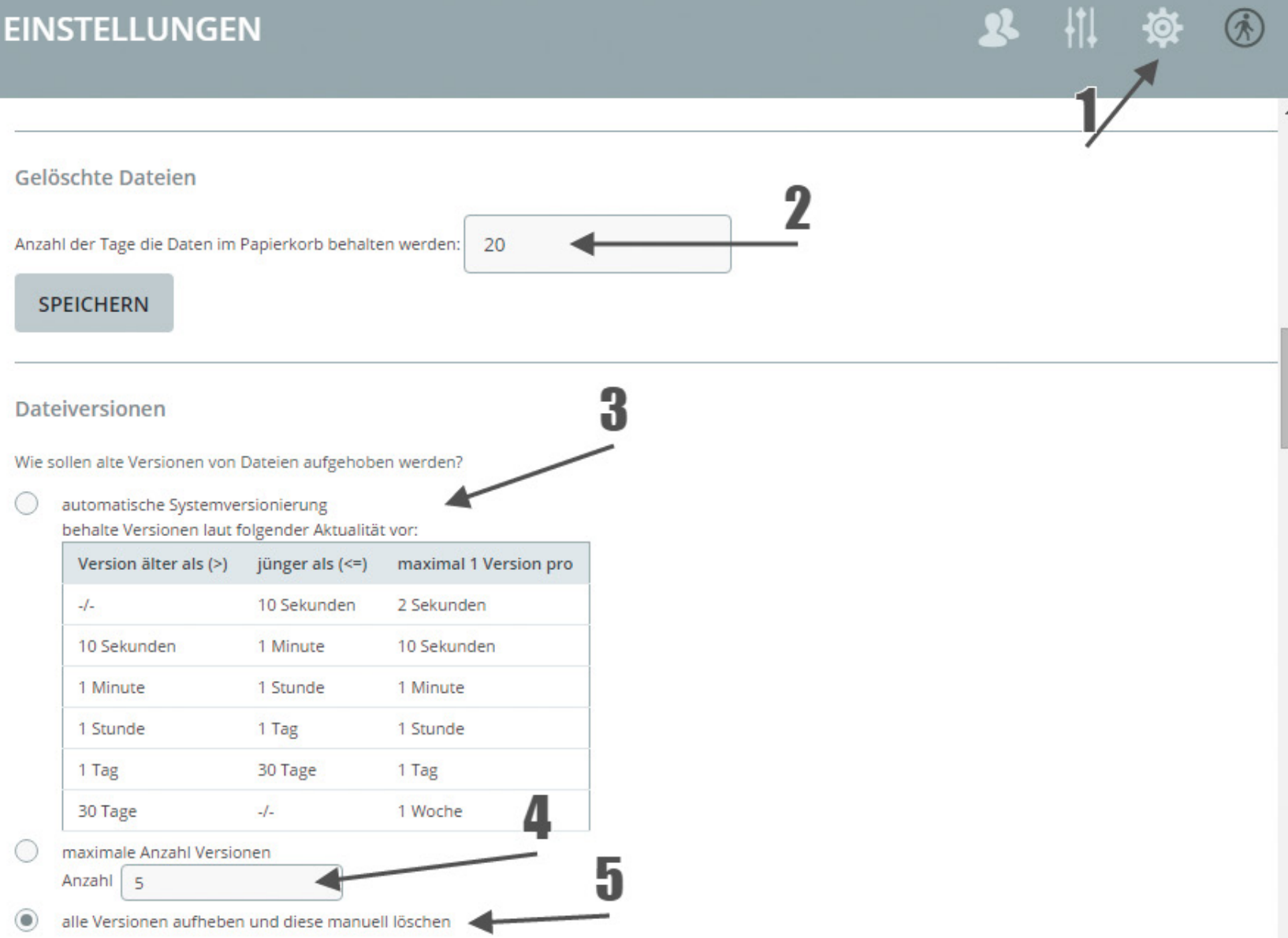

# Seite 40 User & Gruppen Verwaltung

Anlegen eines neuen Benutzers

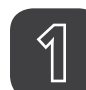

2

## Navigationspunkt

Benutzername, Passwort.

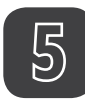

#### Administration

Administration

und schnelle Verwaltung aller relevanter Daten.

und schnelle Verwaltung aller relevanter Daten.

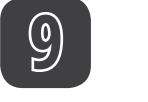

## Sperren

10

Account wird im System gesperrt. Der Account selbst, persönliche Settings und das Passwort bleiben erhalten. Ideal um User temporär (z.B. bis zum nächsten Projekt) zu deaktivieren. Eine Reaktivierung lässt den User ohne Neuanlegen wieder im System einloggen.

#### Gruppenzuordnung (Mehrfach-) Gruppenzuordnung.

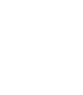

7

6

#### Anlegen einer neuen Gruppe

#### Löschen Account aus dem System entfernen.

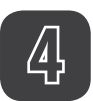

Benutzerliste Mit Gruppenfilter.

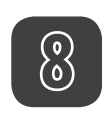

# Gruppenliste

Übersicht, Umbenennen und Löschen.

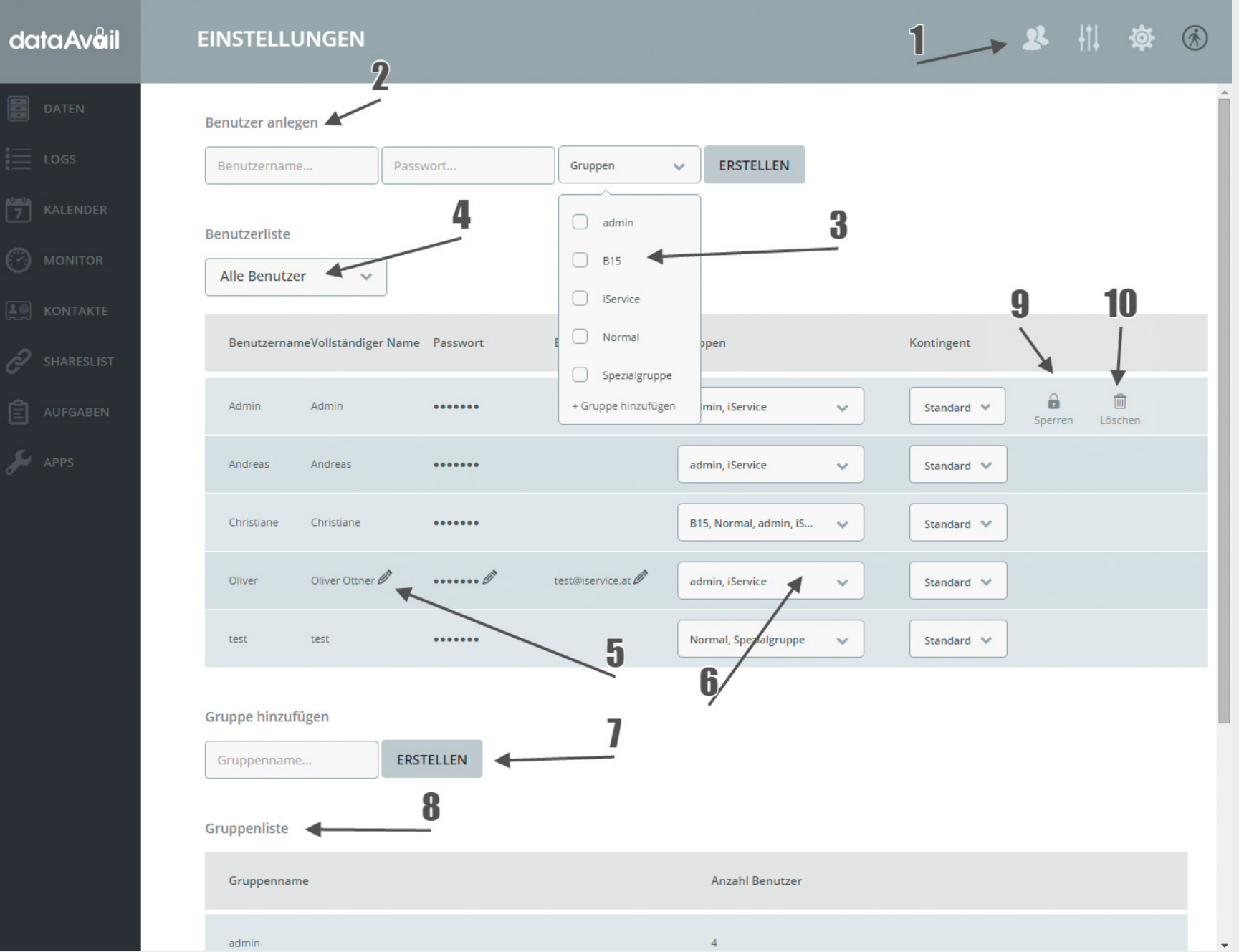

# Seite 42 Monitor / Dashboard

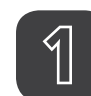

#### Position in der Navigation

Der dataAvail Monitor gibt einen schnellen Überblick zur Laufzeit des Systems mit Statistik und Entwicklungscharts zu Speichervolumen und Dokumente-Umfang.

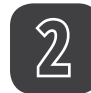

# News & Kommunikation mit iService

Hier finden Sie relevante Kontakte sowie Informationen zu Updates und System-Maintanance Ihres dataAvail Betreuers.

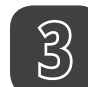

#### Datenstream

Schnelle Übersicht der aktuellen Vorgänge im System als Kurzversion der "Logs".

#### dataAvåil 📀 MONITOR 2 11 🌣 🛞 SPEICHER / VERTRAG USER / GRUPPEN DOKUMENTE 5,5 51 3 Entwicklung letzte Woche 4,4 DATENSTREAM Sie haben interviews.jpg geändert ORDNER Ø DOKUMENTE Entwicklung letzte Woche × Sie haben interviews.jpg angelegt 2.4 ... Oliver hat interviews.jpg in B15/Kunden/Source erstellt ORDNER / Ø GRÖSSE GB INFORMATIONEN / KONTAKT 21,0,1 2 Sie haben interviews.jpg in Oliver angelegt Wichtiges System-Updates ausständig -

Wir haben diese Woche eine neue App umgesetzt, bitte bei Oliver Ottner melden Sie haben einen Kommentar für 27MB.pdf erstellt

Vor 27 Minuten 28. Juli 2015 @ 20:5

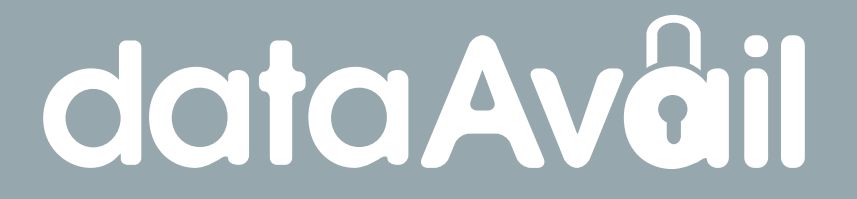

info@dataavail.net www.dataavail.net

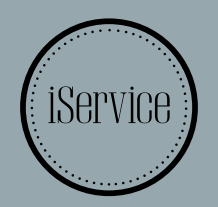

dataAvail ist eine Entwicklung von **iService Medien & Werbeagentur** Knöllgasse 47 / Top 7, 1100 Wien